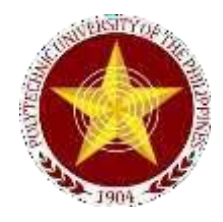

## D.1 PRE-ADMISSION

## 1. Processing of Request for Polytechnic University of the Philippines College Entrance Test (PUPCET) On-Line Application Service

PUPCET On-Line Application (iApply) enable students/applicants to register for University Entrance Test.

| Office or Division:                                                                                                    | Office of the University Registrar (OUR) – Admission and Registration Services Section                                                                   |                                                                            |                    |                                                                                                    |
|----------------------------------------------------------------------------------------------------|----------------------------------------------------------------------------------------------------|----------------------------------------------------------------------------|--------------------|----------------------------------------------------------------------------------------------------|
| Classification:                                                                                                    | Complex                                                                                                    |                                                                            |                    |                                                                                                    |
| Type of Transaction:                                                                                                    | Government to Citizen (G2C)                                                                                                    |                                                                            |                    |                                                                                                    |
| Who may avail:                                                                                                    | Graduating Senior High School Students / Graduate Senior<br>High School Students Who Have Not Enrolled in Any College,<br>Technical or Vocational School |                                                                            |                    |                                                                                                    |
| CHECKLIST OF REQ                                                                                                    | UIREMENTS                                                                                                    |                                                                            | WHERE TO SEC       | URE                                                                                                    |
| 1. PUPCET Pre-Applic                                                                                                    | ation Form                                                                                                    | PUPCET iApply http://www.pup.edu.ph                                        |                    |                                                                                                    |
| <ul> <li>2. 2" x 2" colored picture with white<br/>background 2.1 Formal pose with<br/>collar and no eyeglasses or any<br/>accessories that may cover the facial<br/>features</li> <li>2.2 Taken in the past seven (7) days<br/>prior to filing of on-line application</li> <li>2.3 With complete, readable name<br/>tag: First Name, Middle Name and<br/>Last Name as indicated in your PSA<br/>Birth Certificate positioned at the<br/>chest area of the picture.</li> </ul> |                                                                                                    | Client                                                                     |                    |                                                                                                    |
| 3. Original and/or certified true copy<br>of grades of Grade 11 Report Card                                                                                                    |                                                                                                    | Client                                                                     |                    |                                                                                                    |
| CLIENT STEPS                                                                                                    | AGENCY<br>ACTIONS                                                                                                    | FEES TO<br>BE PAID                                                         | PROCESSING<br>TIME | PERSON<br>RESPONSIBLE                                                                                                    |
| 2. Visit the PUP<br>Website, apply for<br>PUP College<br>Entrance Test<br>(PUPCET) and go to<br>iApply and read the<br>information provided<br>and click the <u>iApply</u><br><u>Now</u> button.<br>Before you register<br>online, please make<br>sure that you have the                                                                                                    | a. Monitor<br>on-line<br>application.                                                                                                    | Admission<br>Fee (Php<br>500.00)<br>Covered<br>by<br>Republic<br>Act 10931 | 20 minutes         | Admission and<br>Registration<br>Services Section<br>Staff<br>Rm. 107, Grd. Flr.<br>West Wing<br>PUP Main<br>Campus<br><i>ICTO Officer</i><br>2 <sup>nd</sup> Floor<br>NALLRC<br>Building, OUO<br>Main Campus |

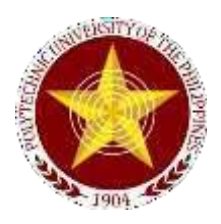

| following files on your<br>device or USB drive<br>(each file size must<br>not be more than 300<br>kb only).<br>a. Applicant's photo<br>must be JPEG file.<br>b. General Weighted<br>Average (GWA) in<br>Grades 11 of 82% or<br>higher.<br>c. Scanned Grade 11<br>Report Card JPEG                                                                  |                                                                                                    |      |            | http://www.pup.<br>edu.ph                                                                                                    |
|----------------------------------------------------------------------------------------------------|----------------------------------------------------------------------------------------------------|------|------------|----------------------------------------------------------------------------------------------------|
| file.<br>2. Read the service<br>agreement and click<br>the I have<br>readbutton to begin<br>your On-Line<br>application.                                                                                                    | 2. Monitor the<br>on-line<br>application                                                                                                    | None | 10 minutes | Admission and<br>Registration<br>Services Section<br>Staff<br>Rm. 107, Grd. Flr.<br>West Wing<br>PUP Main<br>Campus<br>http://www.pup.<br>edu.ph/iApply |
| 3. Click the <b>PUPCET</b><br><b>icon</b> and answer the<br>pre-application<br>questionnaire to<br>determine if you are<br>qualified to apply.                                                                                                    | 3. Monitor the<br>on- line<br>application                                                                                                    | None | 5 minutes  | Admission and<br>Registration<br>Services Section<br>Staff<br>Rm. 107, Grd. Flr.<br>West Wing<br>PUP Main<br>Campus<br>http://www.pup.<br>edu.ph/iApply |
| <ul> <li>4. Click <b>Proceed</b> to begin your On-Line registration and select your intended campus and program and submit the application.</li> <li>Take note of the following: <ul> <li>4.1 Type or select</li> <li>the required information in the form and click <b>Next</b>;</li> <li>4.2 Be sure that the information</li> </ul> </li> </ul> | 4. Inform the<br>client that any<br>misrepresent<br>ations (or<br>giving<br>false/incorrect<br>information)<br>in your On-<br>Line<br>application<br>will<br>automatically<br>invalidate<br>their<br>admission in | None | 30 minutes | Admission and<br>Registration<br>Services Section<br>Staff<br>Rm. 107, Grd. Flr.<br>West Wing<br>PUP Main<br>Campus<br>http://www.pup.ed<br>u.ph/iApply |

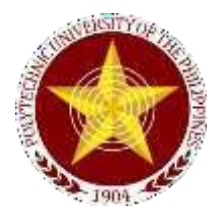

| (particularly your<br>name and date of<br>birth) in the<br>application must be<br>consistent with your<br>PSA birth certificate;<br>4.3 Make sure that<br>the email address you<br>will provide in the<br>application is active<br>and correct;<br>4.4 Upload a<br>scanned clear copy of<br>your photo and grade<br>11 report card in<br>correct format as<br>stated in the<br>quidelines                                                         | the<br>University.                                                                                                    |      |                          |                                                                                                    |
|----------------------------------------------------------------------------------------------------|----------------------------------------------------------------------------------------------------|------|--------------------------|----------------------------------------------------------------------------------------------------|
| 5. If the information<br>you have entered is<br>correct, read the<br>service agreement<br>and confirm by:<br>5.1 Checking the <b>Yes</b> ,<br>I have read and<br>understoodbox<br>5.2 Typing your<br>complete name in the<br>Digital Signature,<br>and<br>5.3 Typing the<br>characters in the<br>Digital Security Code<br>5.4 Click Make<br>Changes if you need<br>to make necessary<br>changes or Next to<br>finally submit your<br>information. | 5. Monitor the<br>on- line<br>application                                                                                                    | None | 10 minutes               | Admission and<br>Registration<br>Services Section<br>Staff<br>Rm. 107, Grd. Flr.<br>West Wing<br>PUP Main<br>Campus<br>http://www.pup.<br>edu.ph/iApply |
| <ul> <li>6. After submission of your application, allow five (5) working days before claiming your ePermit.</li> <li>6.1 Remember or write down your Reference Number.</li> <li>6.2 Go to PUP iApply and click Claim ePermit</li> </ul>                                                                                                    | 6. The<br>Admission<br>and<br>Registration<br>Services<br>Section<br>review,<br>evaluate and<br>approve the<br>application as<br>to the<br>authenticity, | None | Five (5)<br>working days | Admission and<br>Registration<br>Services Section<br>Staff<br>Rm. 107, Grd. Flr.<br>West Wing<br>PUP Main<br>Campus<br>http://www.pup.<br>edu.ph/iApply |

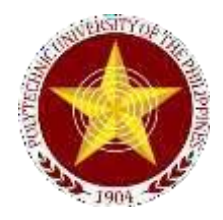

| see this message,<br>click <b>Download</b><br><b>ePermit</b> . Click <b>Save</b><br>or <b>Open</b> and Print<br>your ePermit in color.<br>6.3.2 <b>Problem</b><br>with your | admission<br>requirements.<br>6.1 if<br>approved, the<br>client is<br>advise to<br>print ePermit.                   |                              |                                     |  |
|----------------------------------------------------------------------------------------------------|----------------------------------------------------------------------------------------------------|------------------------------|-------------------------------------|--|
| Photo – scan a new<br>photo with the correct<br>format and click<br>Upload Photo                                                                                            | 6.2 If not<br>approved, the<br>client is<br>advise<br>To review<br>his/her entry<br>or upload<br>required<br>photo. |                              |                                     |  |
|                                                                                                    | TOTAL                                                                                                    | P500.00<br>(covered<br>by RA | 6 working<br>days and 15<br>minutes |  |